# 『デジタル内科学』機関利用の手引き

## (無償試用版)

#### 朝倉書店

#### 1 サインイン

以下の URL ヘアクセスし,機関より提供された ID とパスワードを入力してサインイン してください.

https://www.asakura.co.jp/login\_group\_wiki.php

|                 | <b>副</b> 朝倉書店<br>Asakura Publishing C                      | o., ttd. 👔 ログイン 🕜 会員登録 🏹 買い物カゴ 🖂 お問い合わせ (?) LANGUAGE 🔻                                                                                    |
|-----------------|------------------------------------------------------------|----------------------------------------------------------------------------------------------------|
|                 | <b>新刊情報</b><br>NEW BOOKS                                   | これから出る本         会社案内         お知らせ         常備店一覧           FORTILCOMING PUBLICATIONS         COMPANY         INFORMATION         SMOP LIST |
|                 | BOOK SEARCH<br>の<br>電気・キーワードなど<br>検索                       | 『デジタル内科学』機関利用ログインページ                                                                                                    |
|                 | 詳細検索》                                                      | /2.7-F                                                                                                    |
|                 | → サンルー ★ ● ● ● ● ● ● ● ● ● ● ● ● ● ● ● ● ● ●               |                                                                                                    |
|                 | 環境科学 ▼<br>数学 ▼                                             | ログイン                                                                                                    |
|                 | <ul><li>統計</li><li>▼</li><li>情報・コンピュータ</li><li>▼</li></ul> |                                                                                                    |
|                 | 物理学     ▼       化学     ▼                                   |                                                                                                    |
| <b>三</b> 28/764 | 化学工学・工業化学 ▼                                                |                                                                                                    |

【注意】 無償試用版では最大3名まで同時にアクセスできます. すでに利用ユーザー数 が上限に達している場合には以下のエラーが表示されます. 時間をずらして再度接続 してください.

| ID      | -                 |   |
|---------|-------------------|---|
| パスワード   |                   | ] |
| ※最大同時接線 | 数を超えるためログインできません。 |   |
|         | ログイン              |   |
|         |                   |   |

### 2 利用上の注意

トップ画面は以下のようになっています.

| ANNUEL IN                         |              |                | "検索語"で完全一型現在の接続数:1/3                   | ログアウト 朝倉書店<br>Asakura Publishing Co., Ltd.                                                                                                    |  |  |
|-----------------------------------|--------------|----------------|----------------------------------------|----------------------------------------------------------------------------------------------------|--|--|
| 12= 社                             |              |                |                                        |                                                                                                    |  |  |
|                                   |              | 112 内科学総論      | ☆☆☆ 消化管・腹膜の疾患                          | J-OSLER 🛇                                                                                                    |  |  |
| 目次                                |              | □ 2 環境要因と疾患・中毒 | ■ 44 22 肝・胆道・膵の疾患                      | 総合内科 I (一般)                                                                                                    |  |  |
| 1. 内科学総論                          |              | ■ る 老年医学       |                                        | (100) (100) |  |  |
| 2. 環境要因と疾患・中毒                     |              | ∉ 心身医学         |                                        |                                                                                                    |  |  |
| 3. 老年医学                           |              | 5 症候学          | 113 41 育・床路糸の疾患                        | 総合內科山(腥湯)                                                                                                    |  |  |
| 4. 心身医学                           |              | 6 治療学          | 10 内分泌系の疾患                             | 【4】 消化器                                                                                                    |  |  |
|                                   |              | 1 成為症          | ● 代謝・栄養の異常                             | 循環器                                                                                                    |  |  |
| 5. 业候子                            |              | 2007#JIL       |                                        | 内分泌                                                                                                    |  |  |
| 0. 治療字                            |              | 置 内 『循環器系の疾患   |                                        | 代謝                                                                                                    |  |  |
| 7. 感染症                            | 1.           |                | ······································ | 腎臓                                                                                                    |  |  |
| 8. 循環器系の疾患                        |              | ■ 学 10 呼吸器系の疾患 |                                        | 呼吸器                                                                                                    |  |  |
| 9. 血圧の異常                          |              |                | ■基準値                                   | 蘇油                                                                                                    |  |  |
| <ol> <li>10. 呼吸器系の疾患</li> </ol>   |              | 7-X            | · * * • 略語表                            | 神経                                                                                                    |  |  |
| 11. 消化管・腹膜の疾患                     | 1.           | [3]            | = ? 第12版の序                             | 771 11 -82                                                                                                    |  |  |
| <ol> <li>12. 肝・胆道・膵の疾患</li> </ol> |              |                | <ul> <li>初版の序</li> </ul>               |                                                                                                    |  |  |
| 13. リウマチ・膠原病・アレルギー・               | <sup>9</sup> |                | <ul> <li>編集委員一覧</li> </ul>             | ille 尿病及び類縁疾患<br>感染症                                                                                                    |  |  |

- 【1】:現在アクセスしているユーザー数が表示されます.
- 【2】:利用を中止する場合は必ず【ログアウト】ボタンを押してください. ログアウトによ り当ユーザーの接続が終了すると同時にアクセス枠が復帰します.
- 【3】:朝倉書店『内科学 第12版』の書籍版と同じ目次が展開します.
- 【4】: J-OSLER の疾患群と関連の深い記事にジャンプする目次が展開します.

【ログアウト】をし忘れた場合にアクセス枠が占有されることを防ぐため,利用開始から 20 分が経過すると自動的に接続が切れ,次の画面遷移時にサインイン画面に移動します. 再度サインインしていただければ継続してご使用いただけます.

#### 3 ご質問・ご感想

『デジタル内科学』の機能改善のため,ユーザーの声をお聞かせください. 【アンケートフォーム】

https://pro.form-mailer.jp/fms/2c599919277496

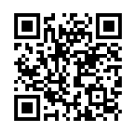